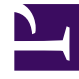

## **GENESYS**<sup>®</sup>

This PDF is generated from authoritative online content, and is provided for convenience only. This PDF cannot be used for legal purposes. For authoritative understanding of what is and is not supported, always use the online content. To copy code samples, always use the online content.

## Workforce Management Web for Supervisors Help

Template Properties: Data Tab

5/7/2025

## Template Properties: Data Tab

Use the **Template Properties** view's **Data** tab to edit a forecast template's values in a table format.

The boxes at the top of the tab contain the template's name, associated site, business unit, type, and total or average value. The table lists timesteps and corresponding values for the template's activities.

To edit values:

- 1. Select the value in the right column, and replace it with the value that you want.
- 2. Repeat this for other timesteps that you want to change. You can use the vertical scroll bar on the right to display more timesteps.
- 3. Click **Save** to save your changes to the template.